## **USUARIS GESTIB FAMÍLIES**

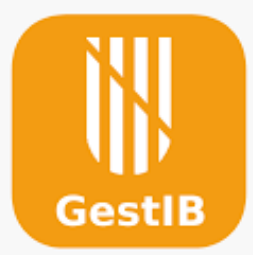

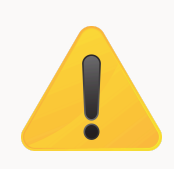

És important que totes les famílies pogueu tenir el Gestib actiu i actualitzat, per això a continuació es detallen i expliquen les passes a seguir per poder accedir al GESTIB

A l'entrar al GESTIB, sempre emprant el navegador (recordau que l'app no funciona correctament), a la pantalla inicial vos trobareu aquests botons. Per entrar amb l'usuari com sempre heu clicar el botó **Autenticar usuari.** 

| Aplicació per a la Gestió<br>Balea                                                                                                    | Educativa de les Illes<br>ars                                                                                      |
|----------------------------------------------------------------------------------------------------|----------------------------------------------------------------------------------------------------|
| ? Preguntes freqüents incid                                                                                                    | dent seguretat juliol 2024                                                                                         |
| Autentica                                                                                                    | r usuari                                                                                                    |
|                                                                                                    |                                                                                                    |
| Autenticar usuari<br>(només per a usuari                                                                                                    | de tipus email<br>is menors d'edat)                                                                                |
| Autenticar usuari<br>(només per a usuari<br>Reiniciar/Restablii                                                                                         | de tipus email<br>is menors d'edat)<br>r la contrasenya                                                            |
| Autenticar usuari<br>(només per a usuari<br>Reiniciar/Restablin<br>Canvi de con                                                                         | de tipus email<br>is menors d'edat)<br>r la contrasenya<br>ntrasenya                                               |
| Autenticar usuari<br>(només per a usuari<br>Reiniciar/Restablin<br>Canvi de con<br>Problemes d'accés<br>IRequisits d'accés prof.<br>Política de cookies | i de tipus email<br>is menors d'edat)<br>r la contrasenya<br>ntrasenya<br>i Ajuda web famílies<br>& Accessibilitat |

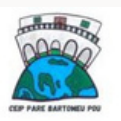

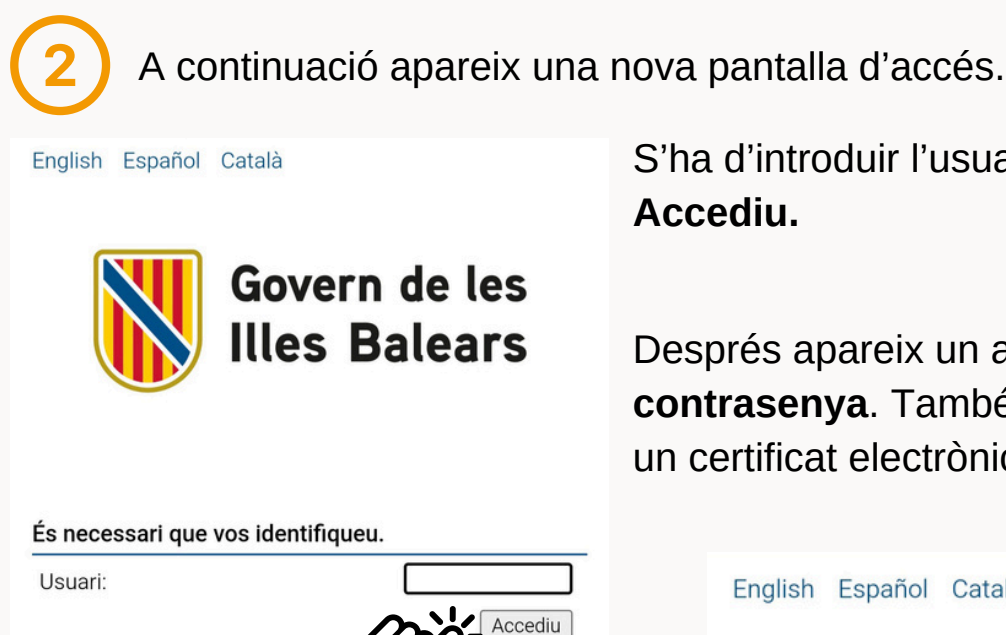

S'ha d'introduir l'usuari i clicar el botó Accediu.

Després apareix un apartat per introduir la contrasenya. També es pot accedir amb un certificat electrònic si es disposa d'ell.

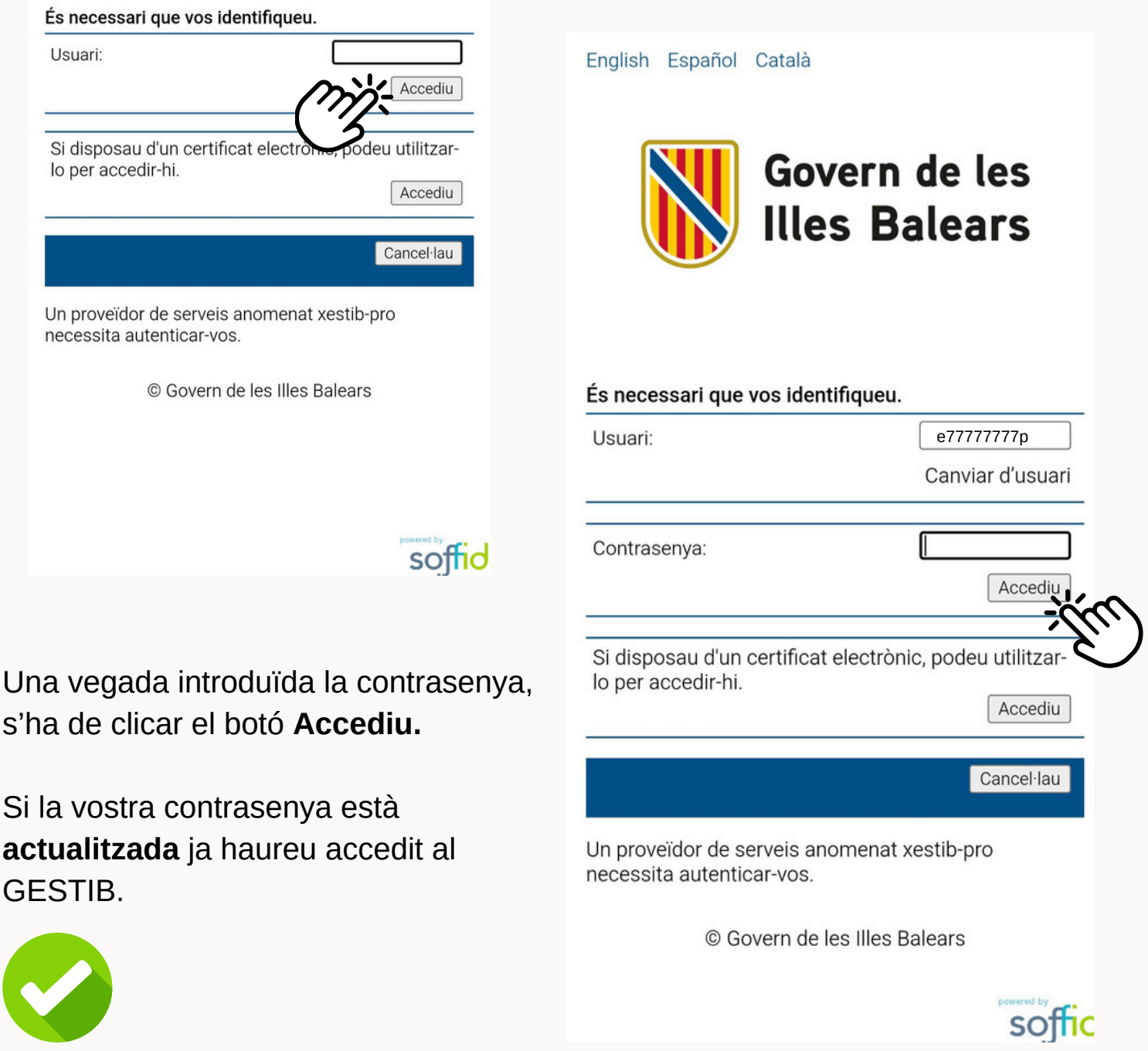

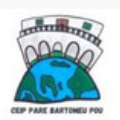

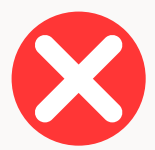

En el cas de tenir la contrasenya bloquejada o caducada heu de clicar el botó **Reiniciar/Restablir la contrasenya.** 

| Balea                                                                                                    | Educativa de les Illes<br>ars                                  |
|----------------------------------------------------------------------------------------------------|----------------------------------------------------------------|
| <b>?</b> Preguntes freqüents incid                                                                            | dent seguretat juliol 2024                                     |
| Autentica                                                                                                    | r usuari                                                       |
| (només per a usuari                                                                                           | is menors d'edat)                                              |
| Reiniciar/Restabli                                                                                            | r la contrasenya                                               |
| Reiniciar/Restablir<br>Canvi de cor                                                                           | r la contrasenya                                               |
| Reiniciar/Restabli<br>Canvi de cor<br>A Problemes d'accés<br>■ Requisits d'accés prof.<br>Política de cookies | ntrasenya<br>htrasenya<br>Ajuda web famílie<br>& Accessibilita |

Emplenar totes les dades correctament i **enviar** la sol·licitud.

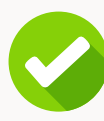

Si les dades són correctes vos arribarà un **correu electrònic** amb un **enllaç.** 

Al clicar damunt l'enllaç s'enviarà un **SMS** al vostre telèfon mòbil amb una contrasenya temporal de 24 hores.

Si les dades són incorrectes revisau les dades i segueix l'errada, podeu enviar un correu electrònic al **ceipparebartomeupou@educaib.eu**, indicant quina és l'errada i les dades que heu introduït.

## A continuació apareix el formulari de Sol·licitud de reinici de contrasenya.

| ol·licitud de reinici de contrasenya                                                                                                    |                  |
|----------------------------------------------------------------------------------------------------|------------------|
|                                                                                                    |                  |
| Codi d'usuari:                                                                                                    |                  |
|                                                                                                    |                  |
| (*) Per exemple: e12345678g, x12345678, u12345,<br>elmeuusuari@gmail.com                                                                                                    |                  |
| Tipus document:                                                                                                    |                  |
| DNI                                                                                                    | ~                |
| Document:                                                                                                    |                  |
|                                                                                                    |                  |
| Primer llinatge:                                                                                                    |                  |
|                                                                                                    |                  |
| Data de naixement:                                                                                                    |                  |
| 曲                                                                                                    |                  |
| Codi postal:                                                                                                    |                  |
|                                                                                                    |                  |
| Telèfon mòbil:                                                                                                    |                  |
|                                                                                                    |                  |
| (*) Per a usuaris de tipus email no s'ha d'informar aquest camp. Pe<br>demés tipus d'usuaris, indicar el telèfon mòbil informat al Gestib,<br>comprovarem i enviarem un SMS amb la clau d'accés, una vegada<br>confirmi la sol·licitud. | els<br>que<br>es |
|                                                                                                    |                  |
| Sel·leccioni centre (ha de ser el centre on està dest                                                                                                    | inat             |
| en cas de fer-hi feina, el centre on tengui alguna                                                                                                    |                  |
| matricula com a estudiant o el centre on estudien a                                                                                                    | algun            |
| dels seus fills):                                                                                                    |                  |
| Escriu nom del centre                                                                                                    |                  |
|                                                                                                    |                  |
| No soc un robot                                                                                                    |                  |
|                                                                                                    | TOUA             |

Envia sol·licitud

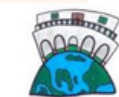

Una vegada teniu la **contrasenya temporal,** s'ha de canviar abans de 24h.

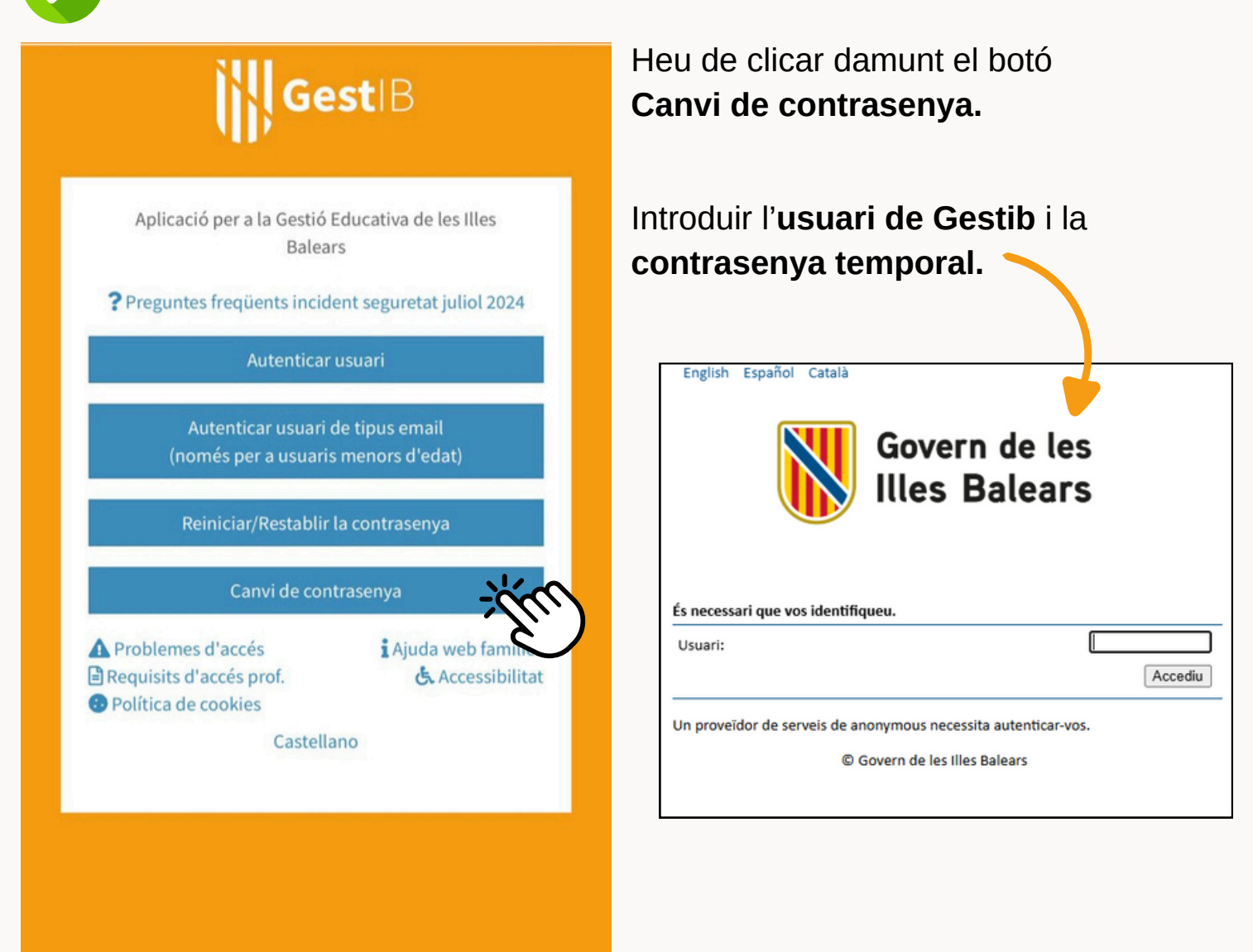

**Canviar la contrasenya** seguint les normes de la part inferior de la pantalla. La contrasenya actual és la rebuda per **SMS** 

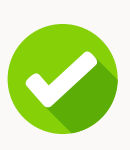

Quan s'hagi canviat la **contrasenya correctament**, ja podeu accedir al Gestib amb la **nova contrasenya**.

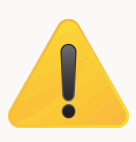

La contrasenya del Gestib s'ha de **renovar** cada any.

| Govern de les<br>Illes Balears                                                                                                    |                                                                                                    |  |  |
|----------------------------------------------------------------------------------------------------|----------------------------------------------------------------------------------------------------|--|--|
| Canvi de contrasenya                                                                                                    |                                                                                                    |  |  |
| Introduïu una nova conti<br>complexitats indicats a c                                                                                                    | rasenya. Aquesta ha de complir els criteris de<br>ontinuació.                                                                                                    |  |  |
| Usuari:                                                                                                    | e77777777u                                                                                                    |  |  |
| Nova contrasenya:                                                                                                    |                                                                                                    |  |  |
| Contrasenya (repetició)                                                                                                    | :                                                                                                    |  |  |
|                                                                                                    | Accediu                                                                                                    |  |  |
| Ha de tenir com a<br>No poden tenir més<br>Ha de contenir com<br>No es pot combinar<br>anteriors.<br>La contrasenya ser<br>Ha de començar amb<br>iguals, ni el codi<br>mesos de l'any, ni<br>ni signes, ni acce | <pre>minim 6 caràcters.<br/>de 30 caràcters.<br/>a minim 1 números.<br/>amb qualsevol 4 de les contrasenyes<br/>à vàlida per un període de 365 dies.<br/>una lletra. No pot començar amb 3 caràcters<br/>d'usuari, nom o llinatges, tampoc amb els<br/>amb sap o pass. No es poden utilitzar: ñ, c,<br/>nts.</pre> |  |  |
|                                                                                                    | © Govern de les Illes Balears                                                                                                    |  |  |

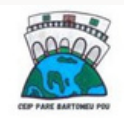